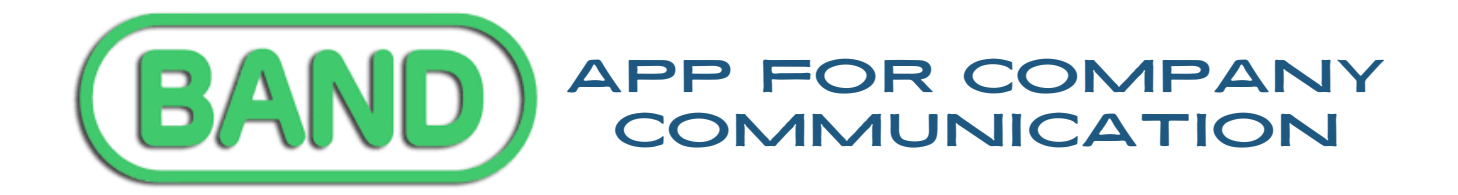

## 01. USE THE QR CODE FOR YOUR COMPANY, DOWNLOAD THE APP & JOIN. YOU CAN ALSO ACCESS BAND FROM YOUR COMPUTER.

02.

QUICK TUTORIAL ON HOW TO USE THE BAND APP

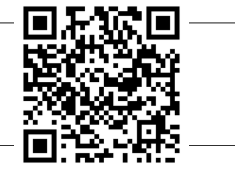

| <ul> <li>HOW WE WILL USE BAND APP: <ul> <li>Rehearsal Schedule</li> <li>Click "Events" or the Calendar Icon. Click on the Date and follow through to the Schedule Link.</li> <li>Excused Absence Form <ul> <li>Click the "Request to be Excused" link at the top of the feed.</li> </ul> </li> <li>Announcements and reminders for special events.</li> <li>Shared practice videos</li> <li>Other posts and chats to keep everyone informed, contributing, and connected!</li> </ul> </li> <li>04. <ul> <li>PLEASE NOTE: <ul> <li>Wasatch Ballet's Band is private and not accessible except by invitation from our Admins.</li> <li>Students under 13 will need to join through a parent's account.</li> <li>Users under 18 can only join Bands by invitation and can't search or join Public/Listed Bands.</li> <li>All chats created in the WBC Bands will be monitored by WBC's Admin.</li> <li>Parents can set up supervision on BAND to monitor their student's usage. Both parent and child must agree to this.</li> <li>To set up Supervision: <ul> <li>BAND Home &gt; [Settings] &gt; [Set up Supervision] &gt; [Add Supervision]</li> <li>Clereate an access code] &gt; send this code to your child or student.</li> </ul> </li> </ul></li></ul></li></ul> |         |                                                                                                    |
|----------------------------------------------------------------------------------------------------|---------|----------------------------------------------------------------------------------------------------|
| <ul> <li>O4.</li> <li>PLEASE NOTE: <ul> <li>Wasatch Ballet's Band is private and not accessible except by invitation from our Admins.</li> <li>Students under 13 will need to join through a parent's account.</li> <li>Users under 18 can only join Bands by invitation and can't search or join Public/Listed Bands.</li> <li>All chats created in the WBC Bands will be monitored by WBC's Admin.</li> <li>Parents can set up supervision on BAND to monitor their student's usage. Both parent and child must agree to this.</li> <li>To set up Supervision: <ul> <li>1. BAND Home &gt; [Settings] &gt; [Set up Supervision] &gt; [Add Supervision]</li> <li>2. [Create an access code] &gt; send this code to your child or student.</li> </ul> </li> </ul></li></ul>                                                                                                    | 03.     | <ul> <li>HOW WE WILL USE BAND APP:</li> <li>Rehearsal Schedule <ul> <li>Click "Events" or the Calendar Icon. Click on the Date and follow through to the Schedule Link.</li> </ul> </li> <li>Excused Absence Form <ul> <li>Click the "Request to be Excused" link at the top of the feed.</li> </ul> </li> <li>Announcements and reminders for special events.</li> <li>Shared practice videos</li> <li>Other posts and chats to keep everyone informed, contributing, and connected!</li> </ul>                                                                                                    |
| <ul> <li>PLEASE NOTE:</li> <li>Wasatch Ballet's Band is private and not accessible except by invitation from our Admins.</li> <li>Students under 13 will need to join through a parent's account.</li> <li>Users under 18 can only join Bands by invitation and can't search or join Public/Listed Bands.</li> <li>All chats created in the WBC Bands will be monitored by WBC's Admin.</li> <li>Parents can set up supervision on BAND to monitor their student's usage. Both parent and child must agree to this.</li> <li>To set up Supervision: <ul> <li>BAND Home &gt; [Settings] &gt; [Set up Supervision] &gt; [Add Supervision]</li> <li>Create an access code] &gt; send this code to your child or student.</li> </ul> </li> </ul>                                                                                                    |         |                                                                                                    |
|                                                                                                    | 04.     | <ul> <li>PLEASE NOTE:</li> <li>Wasatch Ballet's Band is private and not accessible except by invitation from our Admins.</li> <li>Students under 13 will need to join through a parent's account.</li> <li>Users under 18 can only join Bands by invitation and can't search or join Public/Listed Bands.</li> <li>All chats created in the WBC Bands will be monitored by WBC's Admin.</li> <li>Parents can set up supervision on BAND to monitor their student's usage. Both parent and child must agree to this.</li> <li>To set up Supervision: <ul> <li>I. BAND Home &gt; [Settings] &gt; [Set up Supervision] &gt; [Add Supervision]</li> <li>2. [Create an access code] &gt; send this code to your child or student.</li> </ul> </li> </ul> |
|                                                                                                    | <u></u> |                                                                                                    |

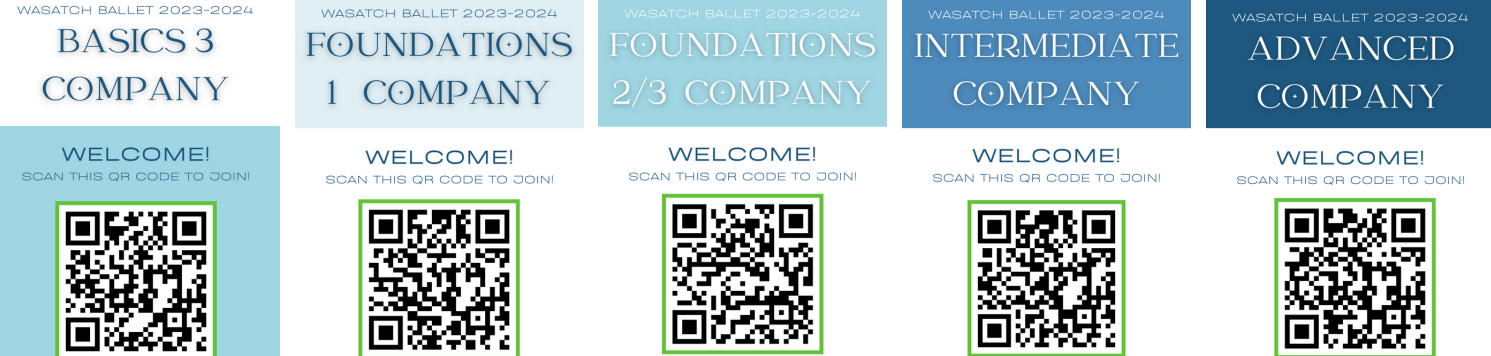